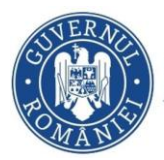

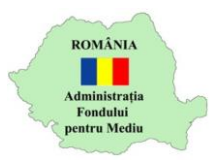

## Instrucțiuni completare cerere finanțare

- 1. Se accesează site-ul <u>https://inscrierionline.afm.ro</u>
- 2. După autentificare se selectează alocarea financiară aferentă programului de finanțare

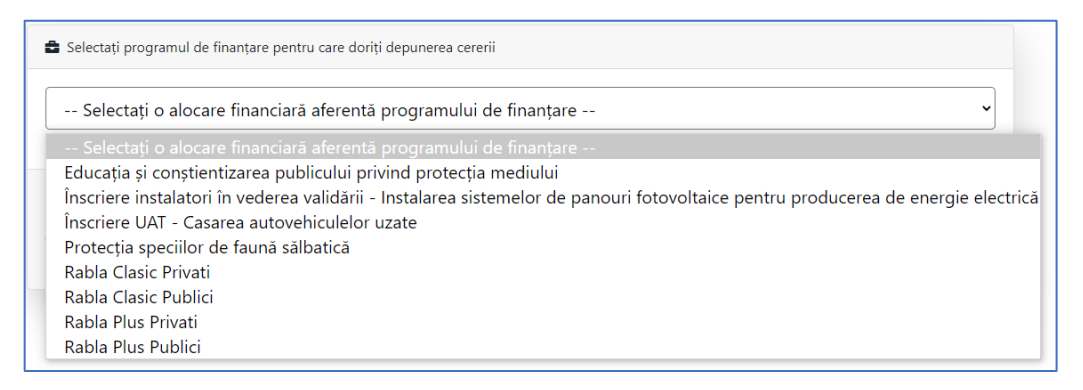

- 3. Cu butonul *Descarcă model cerere* se salvează în calculator cea mai nouă variantă a Cererii de finanțare care poate fi încărcată în aplicație.
- 4. Tipuri de câmpuri de date:
  - a. Câmp de tip text se completează de la tastatură

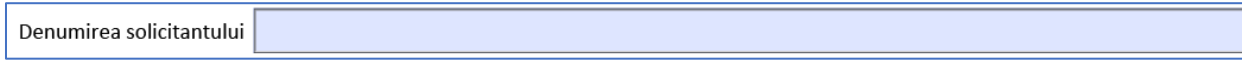

b. Câmp de tip text cu număr prestabilit de caractere - se completează de la tastatură

| CNP: |  |  |
|------|--|--|
|------|--|--|

c. Câmp de tip listă selecție – se alege din lista o valoare

| Județ |   |
|-------|---|
|       | - |

![](_page_1_Picture_0.jpeg)

![](_page_1_Picture_2.jpeg)

 d. Câmp dată calendaristică – se utilizează selectorul de dată pentru a completa data calendaristică în formatul corect.

![](_page_1_Figure_4.jpeg)

- f. Secțiuni multiplicate anumite secțiuni din documentul PDF pot fi multiplicate pentru introducerea mai multor valori de același fel. Se utilizeaza opțiunile "+ " sau " – " pentru a adăuga, respectiv șterge o secțiune.

| + | Tranșa 1 (Lei) | data acordării | sursa de finanțare/instituția finanțatoare |  |
|---|----------------|----------------|--------------------------------------------|--|
| - |                |                |                                            |  |

În unele situații nu se poate adăuga o secțiune nouă dacă nu au fost completate toate datele secțiunilor existente.

![](_page_1_Picture_9.jpeg)

g. Câmpuri cu validator - pentru unele câmpuri de date se face o validare a valorii introduse. În cazul în care valoarea nu este validată se afișează mesaj de avertizare.

![](_page_2_Picture_0.jpeg)

![](_page_2_Picture_2.jpeg)

| Codul de înregistrare fisc | ală, pentru persoane juridice 1212412211 |
|----------------------------|------------------------------------------|
| Cont deschis la Trezoreria | Warning: JavaScript Window -             |
| Adresa sediul social       | Codul introdus nu este valid             |
| Județ                      |                                          |
| Cod poștal Strad           | ОК                                       |

h. Câmpuri cu valoare dependentă de altă valoare/opțiune. Unele valori introduse sunt corelate cu altele. De exemplu, valoarea solicitată pentru finanțare este corelată cu tipul solicitantului, pentru valoare mai mare decât cea prevăzută în Ghidul Solicitantului se afișează mesaj de avertizare

![](_page_2_Picture_5.jpeg)

- 5. Secțiunea "Conținutul dosarului de finanțare"
  - a. Se bifează documentele obligatorii iar cele opționale doar dacă este cazul. Acestea vor fi încărcate ulterior în aplicația de depunere online.
  - b. Dacă se dorește încărcarea altor documente neprevăzute în această secțiune, se bifează opțiunea pentru "Alte documente" și se completează denumirea documentului. Cu opțiunea Adaugă document pot fi adăugate mai multe documente. Ștergerea denumirii unui document duce la ștergerea lui din secțiune.
- 6. Validare câmpuri completate

Opțiunea Validare formular se utilizează pentru a verifica dacă au fost completate toate câmpurile obligatorii. Dacă sunt identificate

![](_page_3_Picture_0.jpeg)

![](_page_3_Picture_2.jpeg)

câmpuri obligatorii care nu au fost completate se afișează un mesaj de avertizare. Acest mesaj este afișat și la închiderea documentului PDF.

![](_page_3_Picture_4.jpeg)

Cererea de finanțare va putea fi semnată electronic după validarea fără mesaj de avertizare.

| Semnătura<br>reprezentant legal | Warning: JavaScript Window -                                                | formular |
|---------------------------------|-----------------------------------------------------------------------------|----------|
| ○ Semnătură olografă            | Semnarea formularului se face după validarea lui folosind butonul alăturat! |          |
| CER                             | ОК                                                                          | sabilă   |
| A.Date generale:                |                                                                             |          |

Cererea de finanțare va putea fi depusă doar după validarea fără mesaj de avertizare